# Messages Notifications AND Disabling Course Room

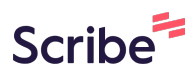

### **Change Messages Notifications**

1 Navigate to <u>https://learn.nipissingu.ca/ultra/course</u>

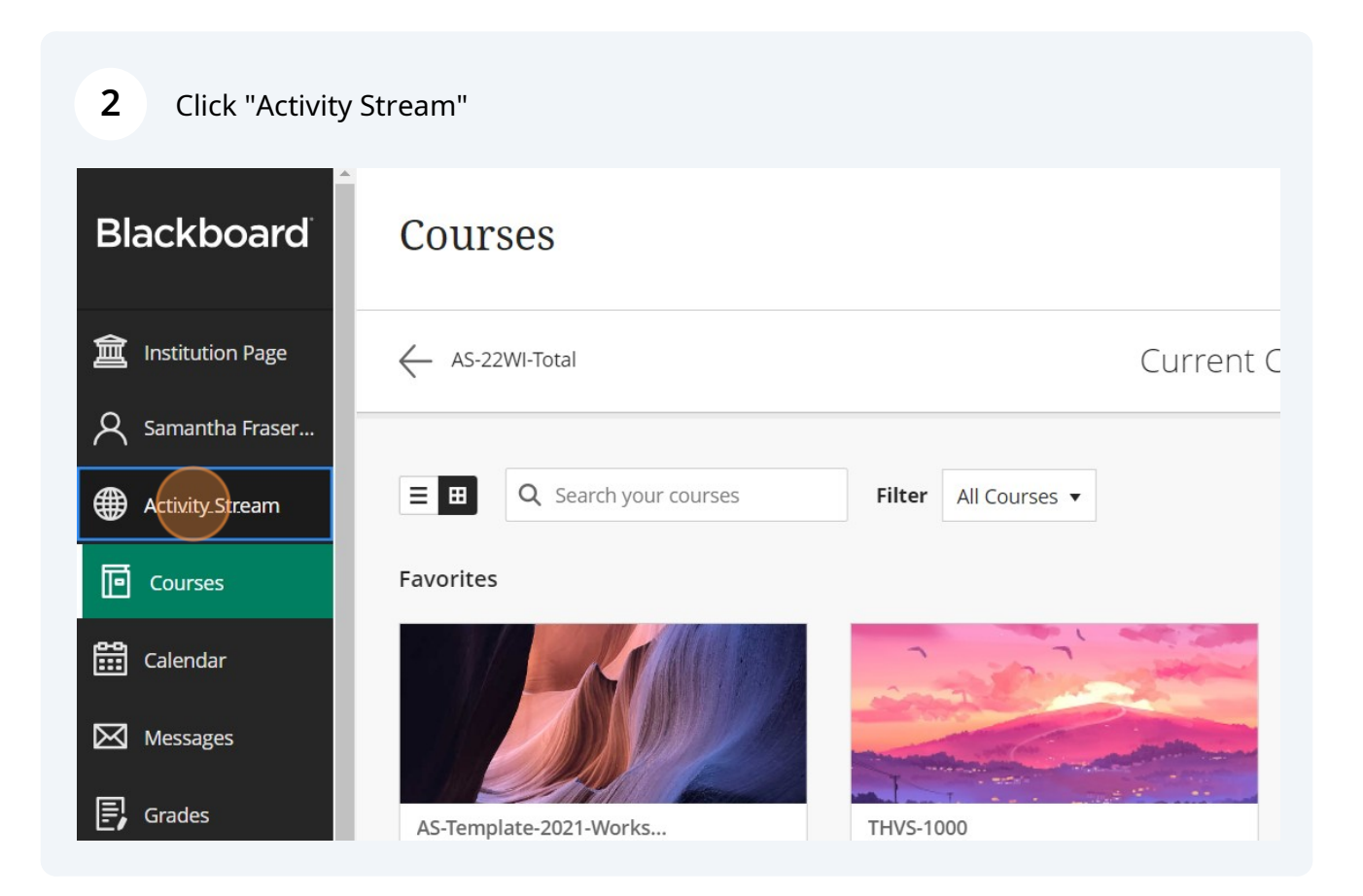

| <b>3</b> Click here.                                             |                   |
|------------------------------------------------------------------|-------------------|
|                                                                  | Filter Show All 🔻 |
|                                                                  | Create            |
|                                                                  |                   |
| <b>ting Space)</b><br>Spaces: Spatial Interaction Quiz           |                   |
| <b>ting Space)</b><br>undamentals: Patterns and Trends Quiz      |                   |
| <b>ting Space)</b><br>graphy - Processes of Cultural Change Quiz |                   |

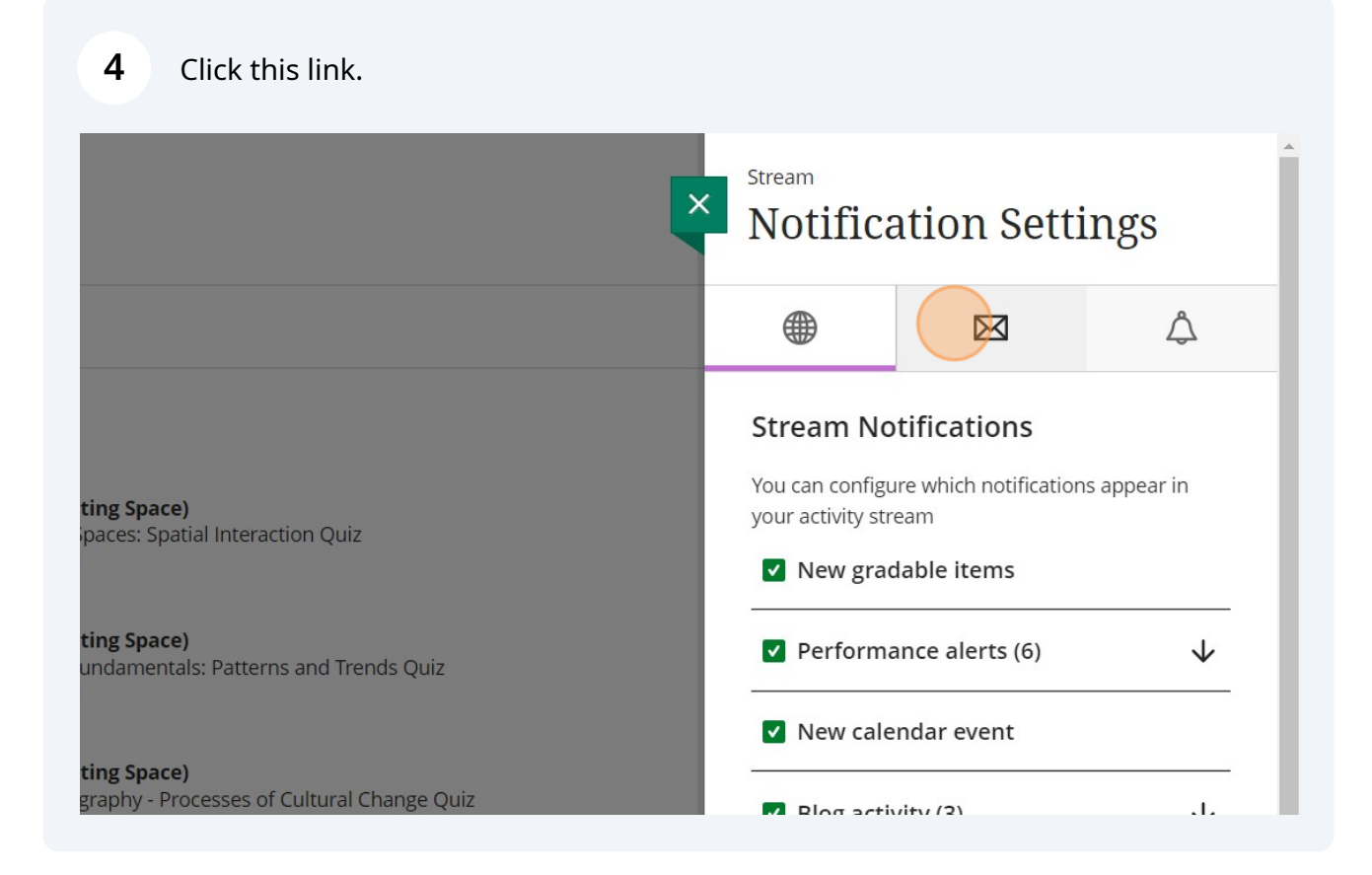

### **5** Click "Email me right away"

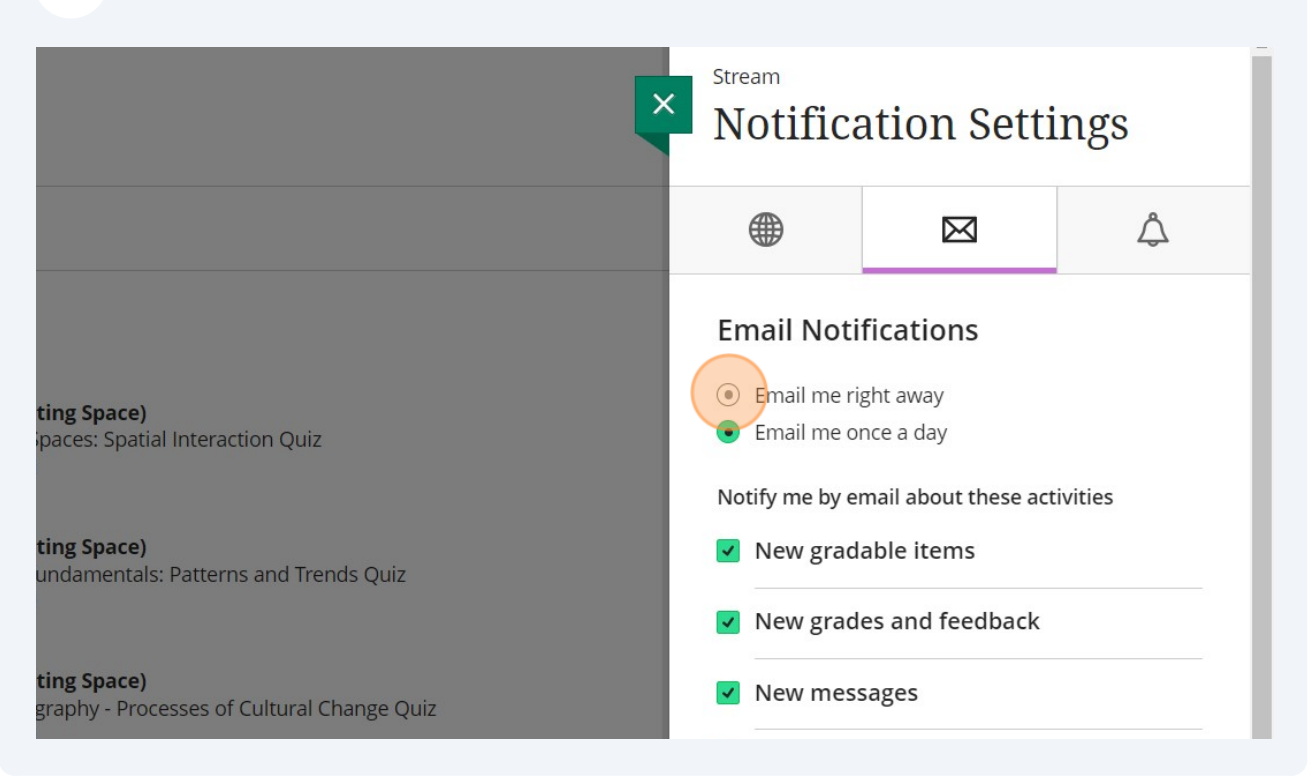

#### 6 Make sure messages is selected. EINAII NOULICALIOUS • Email me right away ting Space) Email me once a day paces: Spatial Interaction Quiz Notify me by email about these activities ting Space) New gradable items undamentals: Patterns and Trends Quiz New grades and feedback ting Space) New messages graphy - Processes of Cultural Change Quiz New content added New and upcoming due dates Past due items 23) stethescope? Save Cancel

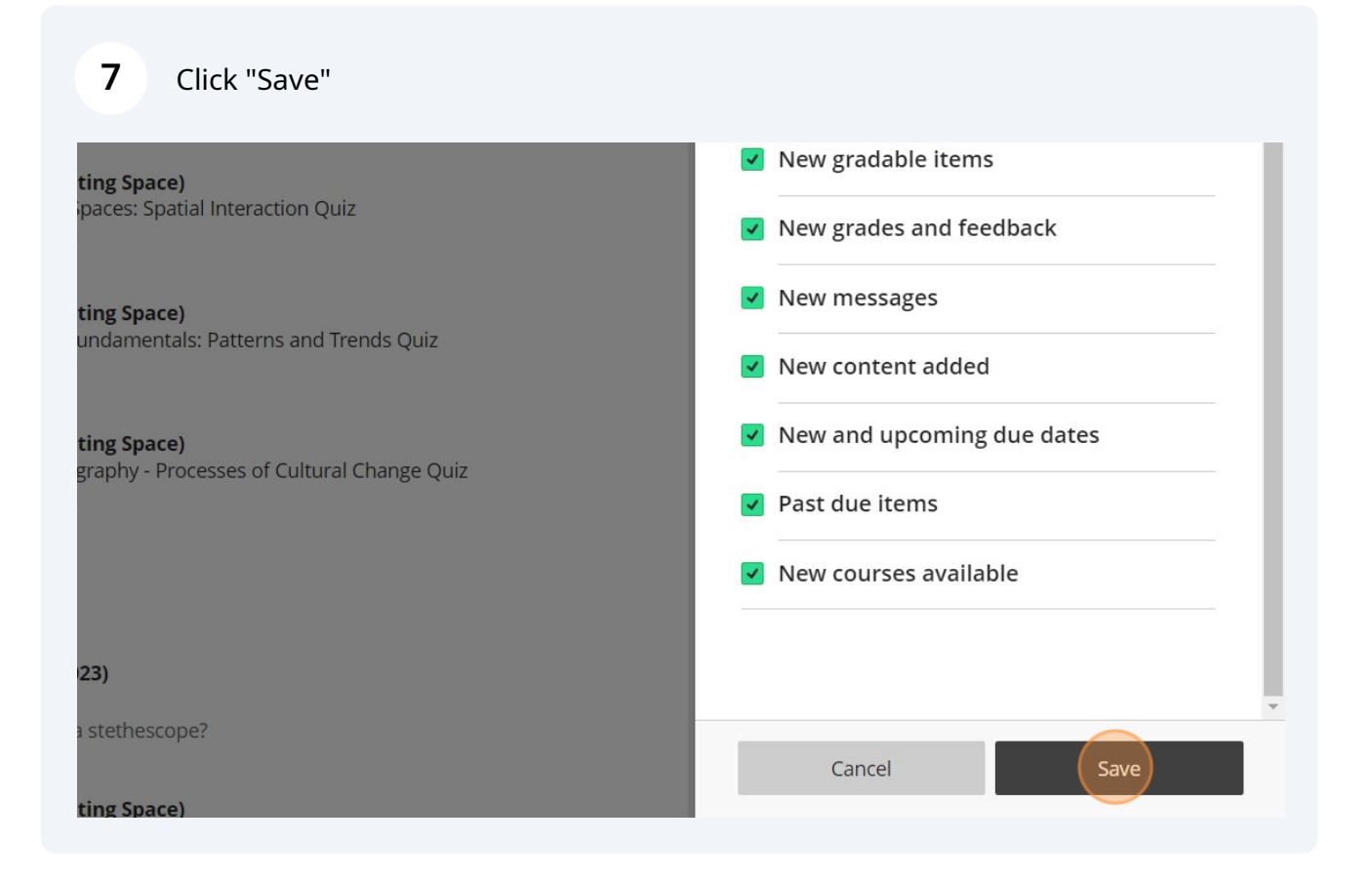

## **Disabling Collaborate**

| 8 Click "Courses  | 5"<br>>                                                                                                    |
|-------------------|----------------------------------------------------------------------------------------------------|
|                   |                                                                                                    |
| anstitution Page  | System Notifications                                                                                                    |
| 8 Samantha Fraser | <ul> <li>Upcoming</li> </ul>                                                                                                    |
| Activity Stream   | THVS-1000 (Sam's Ultra Testing Space)                                                                                                    |
| Courses           | Due: Module 2: People and Spaces: Spatial Interaction Qu<br>Due Date: 9/23/23, 11:59 PM                                                      |
| Calendar          | Sep 6, 2023 THVS-1000 (Sam's Ultra Testing Space)<br>Due: Module 3: Population Fundamentals: Patterns and 1                                  |
| Messages          | Due Date: 9/30/23, 11:59 PM                                                                                                    |
| 🗐 Grades          | Sep 6, 2023 THVS-1000 (Sam's Ultra Testing Space)<br>Due: Module 4: Cultural Geography - Processes of Cultura<br>Due Date: 10/7/23, 11:59 PM |
| Tools             |                                                                                                    |

| Open your course.         Image: Course of the second second sec | Filter All Courses 🔻                   |
|----------------------------------------------------------------------------------------------------|----------------------------------------|
| vorites                                                                                                    |                                        |
| AS-Template-2021-Works<br>Sam's Original Testing Space                                                                                                    | THVS-1000<br>Sam's Ultra Testing Space |
| Open                                                                                                    | Open                                   |
| Samantha Fraser_Admin 🚯 ★                                                                                                    | Samantha Fraser_Admin 🚯 ★              |
| ssorted Dates                                                                                                    |                                        |

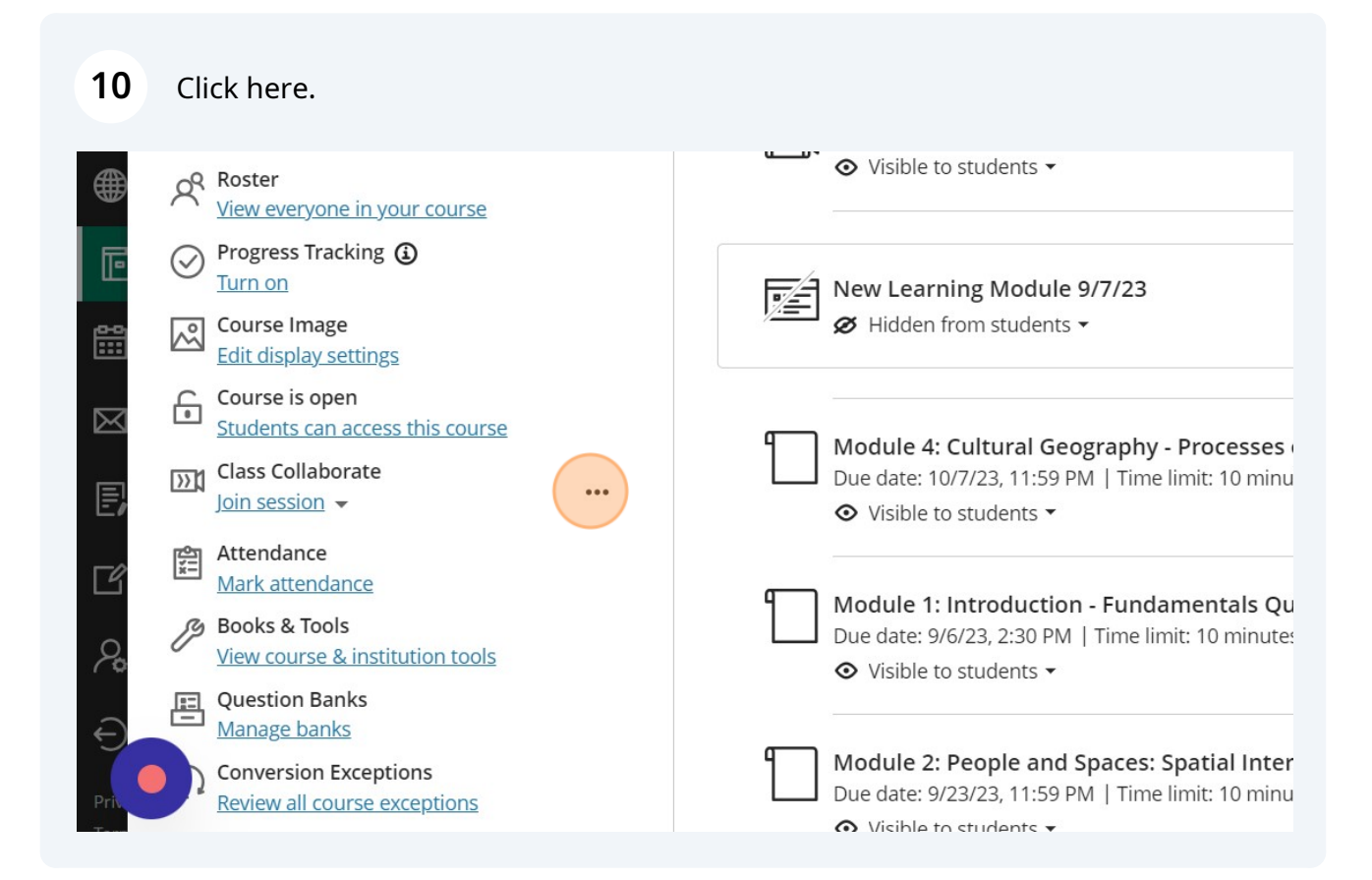

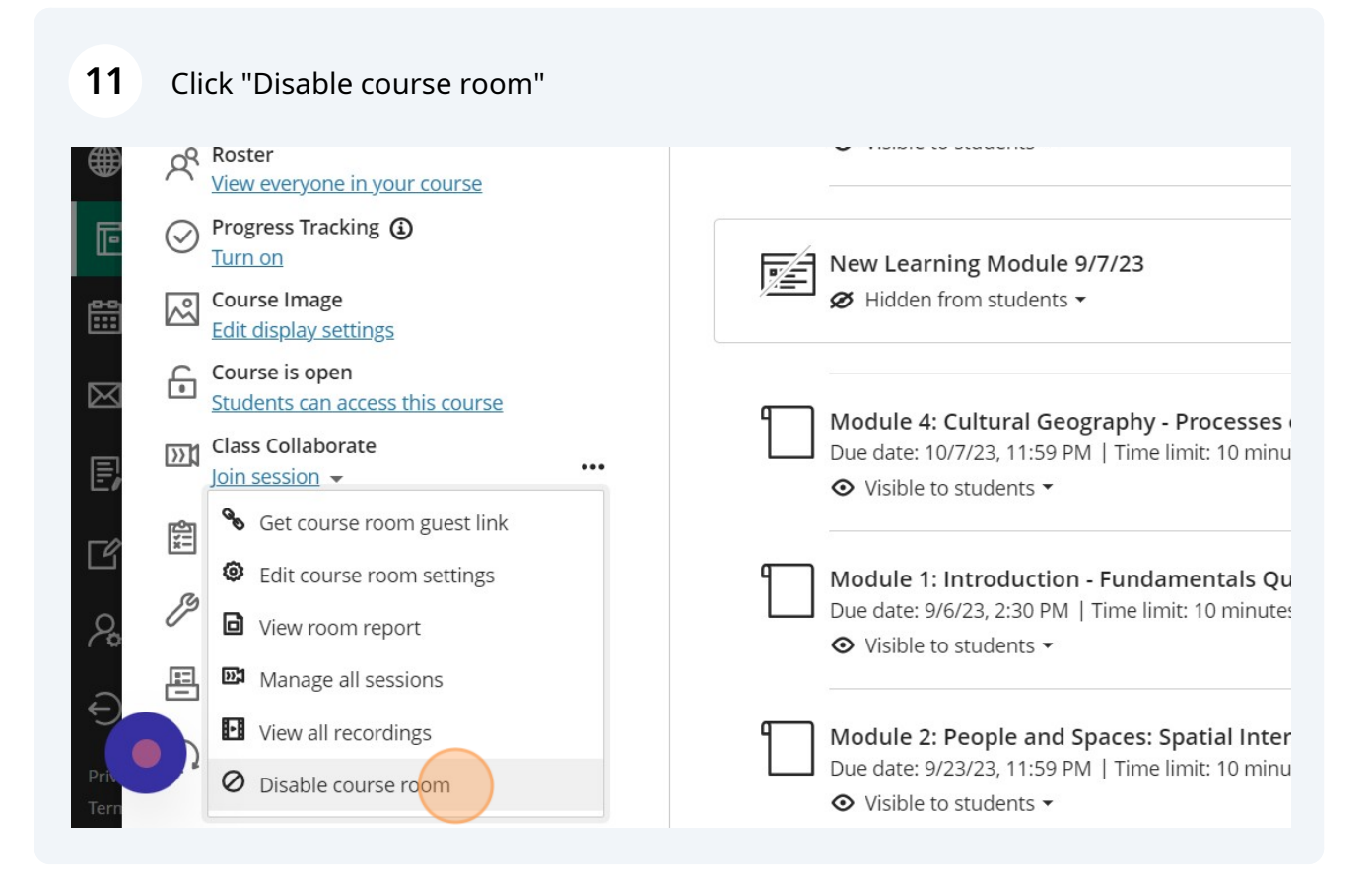